## PASSWORD MANAGER > VAULT BASICS

# Générateur de nom d'utilisateur et de mot de passe

Afficher dans le centre d'aide: https://bitwarden.com/help/generator/

## Générateur de nom d'utilisateur et de mot de passe

Utilisez l'outil de génération Bitwarden pour créer facilement des mots de passe forts et des noms d'utilisateur uniques. Le générateur de mot de passe est disponible dans toutes les applications Bitwarden et le générateur de nom d'utilisateur est disponible dans le coffre-fort web, l'extension de navigateur, l'application de bureau et l'application mobile.

Si vous n'êtes pas un utilisateur actuel de Bitwarden, vous pouvez également tester notre générateur de mot de passe gratuit à l'adresse https://bitwarden.com/password-generator/.

### Générer un mot de passe

Pour générer un mot de passe fort :

### ⇒Application web

Sélectionnez **Outils**  $\rightarrow$  **Générateur** dans le menu de navigation :

| Vaulte           |                                  |                 |          |     |
|------------------|----------------------------------|-----------------|----------|-----|
|                  | Password                         | Passphrase      | Username |     |
| 🖉 Send           |                                  |                 |          |     |
| 🖁 Tools 🛛 🔿      | mpFn*Jt2\$7SoHXqg                |                 | Ę        | ) 🗋 |
| Generator        | Ontions                          |                 |          |     |
| Import data      | - Length                         |                 |          |     |
| Export vault     | 16                               |                 |          |     |
| Reports          | Value must be between 5 and 128. |                 |          |     |
| 3 Settings 🗸 🗸 🗸 | Include                          |                 |          |     |
|                  | 🗸 A-Z 🚺 a-z                      | ✓ 0-9 ✓ !@#\$9  | 6^&*     |     |
|                  | - Minimum numbers                | Minimum special |          |     |
|                  | 1                                | 1               |          |     |
|                  | Avoid ambiguous characters       |                 |          |     |
|                  |                                  |                 |          |     |
|                  |                                  |                 |          |     |

Les options que vous spécifiez sur cette page seront sauvegardées pour les utilisations futures du générateur de mots de passe. Vous pouvez également générer rapidement un mot de passe fort à l'aide de ces mêmes options directement à partir des écrans Ajouter/Modifier un élément en utilisant le bouton **C Generate** :

| Password Manager | Edit login X                                                    | + New |     |
|------------------|-----------------------------------------------------------------|-------|-----|
| 🗇 Vaults         | Item details ☆                                                  |       | :   |
| 🖾 Send           | C Item name (required)                                          | _     | · . |
| ් Tools /        | My New Item                                                     | aniz  | :   |
| Generator        | Owner Folder                                                    |       |     |
| Import data      |                                                                 |       | :   |
| Export vault     | Login credentials                                               |       |     |
| <b>≅</b> Reports | Username                                                        |       | :   |
| ③ Settings       | myusemame                                                       |       |     |
|                  |                                                                 |       | :   |
|                  | Use the generator $\bigcirc$ to create a strong unique password |       | :   |

Générateur de mot de passe dans l'article

## ⇒Extension de navigateur

Sélectionnez l'onglet  $\bigcirc$  Generator:

| $\leftrightarrow$ $\rightarrow$ C $\sim$ bitwarden.com                                                                                                    | 달 속 ☆ 🔽 🗊 🗊 🕴                                                                               |
|----------------------------------------------------------------------------------------------------|---------------------------------------------------------------------------------------------|
| ♥ bitwarden Products~ Pricing Downloads Developers Resour                                                                                                    | Generator 🛛 🖉 🔴 Get started Log in                                                          |
| The most trusted                                                                                                    | Password Passphrase Username                                                                |
| Bitwarden is the best password manager for securely storing, managing, and sharing sensitive online data such as passwords, passkeys, and credit cards.<br>Start an enterprise trial View plans and pricing | Options                                                                                     |
| Conterprise<br>FALL<br>2024<br>Conterprise<br>FALL<br>2024<br>Conterprise<br>FALL<br>2024<br>Conterprise<br>FALL<br>2024                                                                                    | Include<br>✓ A-Z ✓ a-z ✓ 0-9 ✓ !@#^&*<br>Minimum numbers<br>1<br>Avoid ambiguous characters |
| Everything you need                                                                                                    | Vault Generator Send Settings                                                               |

Générateur de mot de passe pour les extensions de navigateur

Vous pouvez également générer un mot de passe fort à partir de l'écran Ajouter/Modifier un élément en utilisant le bouton 🗘 Generate :

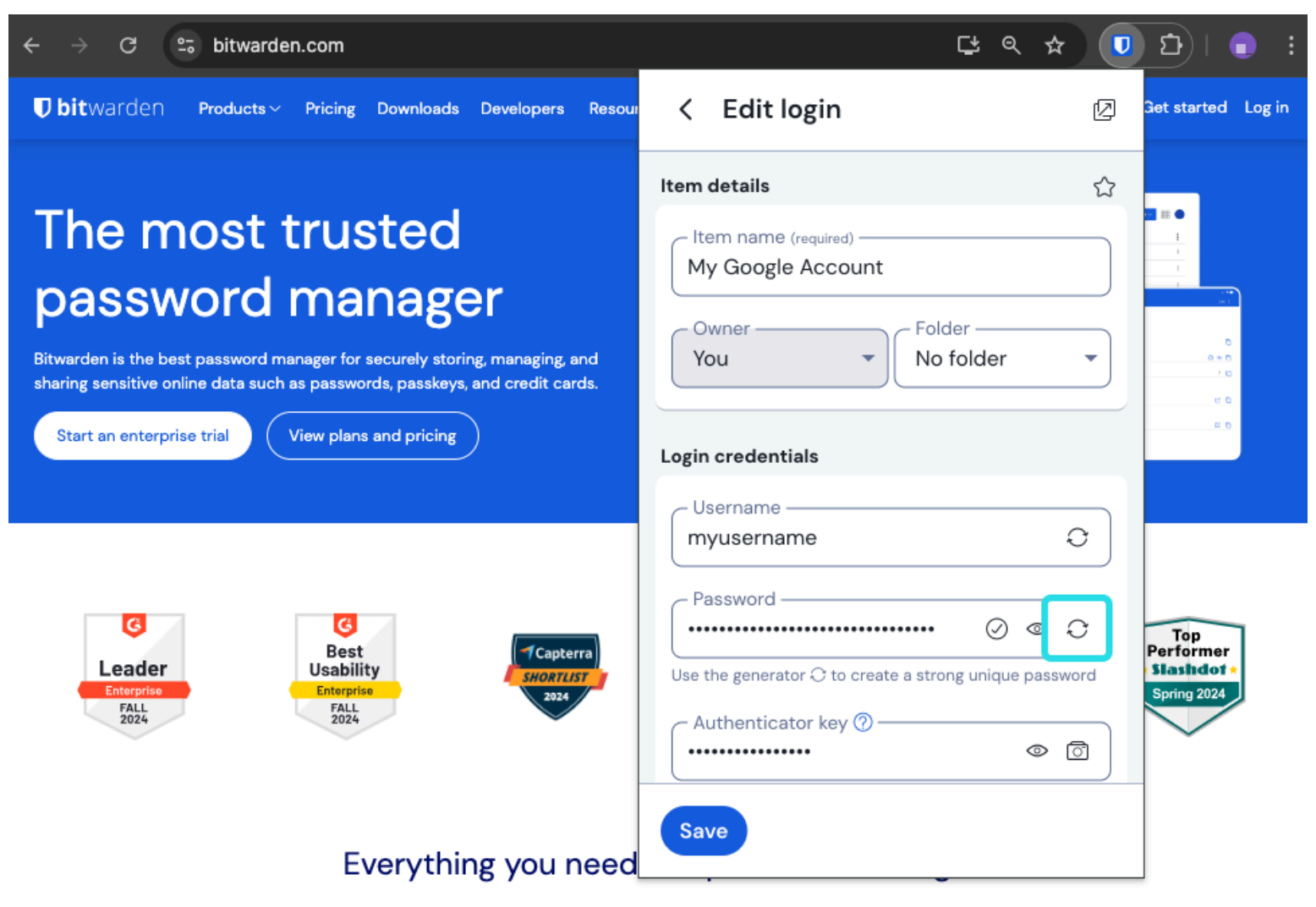

Générateur de mot de passe pour les extensions de navigateur

### ⇒Ordinateur

Sélectionnez View  $\rightarrow$  Generator dans la barre de menu :

| <b>É Bitwarden</b> File Edit | View Account Window Help                        |                                            |                   |
|------------------------------|-------------------------------------------------|--------------------------------------------|-------------------|
|                              | Search vault # F                                |                                            |                   |
|                              | Generator # G                                   |                                            | varden.com        |
|                              | Conserver history                               |                                            | ^                 |
| > ALL VAULTS                 | Zoom in % =                                     |                                            |                   |
|                              | Zoom out 🛛 🕫 —                                  | Passphrase Username                        |                   |
| 器 All items                  | Reset zoom 🛛 🛱 O                                |                                            | <b>~</b>          |
| ☆ Favorites                  | Toggle full screen 🛛 🖤 F                        |                                            | ≎ □               |
| 🗊 Trash                      | Reload 🗘 🛠 R                                    |                                            |                   |
|                              | options                                         |                                            |                   |
| ✓ TYPES                      | ← Length                                        |                                            |                   |
| 🕤 Login                      | 14                                              |                                            |                   |
| 🗖 Card                       | Value must be between 5 and 128. Use 14 charact | ers or more to generate a strong password. |                   |
| 🔠 Identity                   |                                                 |                                            |                   |
| Secure note                  | Include                                         |                                            |                   |
| 2 SSH key                    |                                                 |                                            | *34.944           |
| 2 OUTREY                     |                                                 | 0-9                                        | (U) ++ \$ 76 * GC |
|                              | Minimum numbers                                 | Minimum special                            |                   |
| P No folder                  | Ľ                                               |                                            |                   |
|                              | Avoid ambiguous characters                      |                                            | 2005 - C          |
|                              |                                                 |                                            |                   |
|                              | Generator history                               |                                            | >                 |
|                              |                                                 |                                            | · · ·             |
|                              | $\bigcirc$                                      |                                            |                   |
|                              | Close                                           |                                            |                   |
| My vault Sen                 |                                                 |                                            |                   |

Générateur de mot de passe pour les applications de bureau

Vous pouvez également générer un mot de passe fort à partir de l'écran Ajouter/Modifier un élément en utilisant le bouton 🗘 Generate :

| •••                                                                                                    | 🔍 Search type                                                                                                    |                                                                                                    | bitwarden.com |
|----------------------------------------------------------------------------------------------------|----------------------------------------------------------------------------------------------------|----------------------------------------------------------------------------------------------------|---------------|
| <ul> <li>ÀLL VAULTS</li> <li> <sup>1</sup> All items     <sup>1</sup> Favorites     <sup>1</sup> Trash     <sup>1</sup> TrPES     <sup>2</sup> Login     <sup>2</sup> Card     <sup>1</sup> Identity     <sup>1</sup> Secure note     <sup>2</sup> SSH key     <sup>2</sup> FOLDERS +     <sup>1</sup> No folder     <sup>1</sup> No folder     <sup>1</sup></li> </ul> | <image/> <image/> <image/> <image/> <image/> <image/> <image/> <image/> <image/> <image/> <image/> <image/> <image/> <image/> <image/> <image/> <image/> <image/> <image/> <text></text> | ADD ITEM Type Login Name New login item Username my_username Password Authenticator key (TOTP) URI 1 ex. https://google.com  Tolder Folder |               |
| My vault Send                                                                                                    | +                                                                                                    | Cancel                                                                                                    |               |

Générateur de mot de passe pour les applications de bureau

### ⇒Mobile

Sélectionnez l'onglet  $\bigcirc$  Generator:

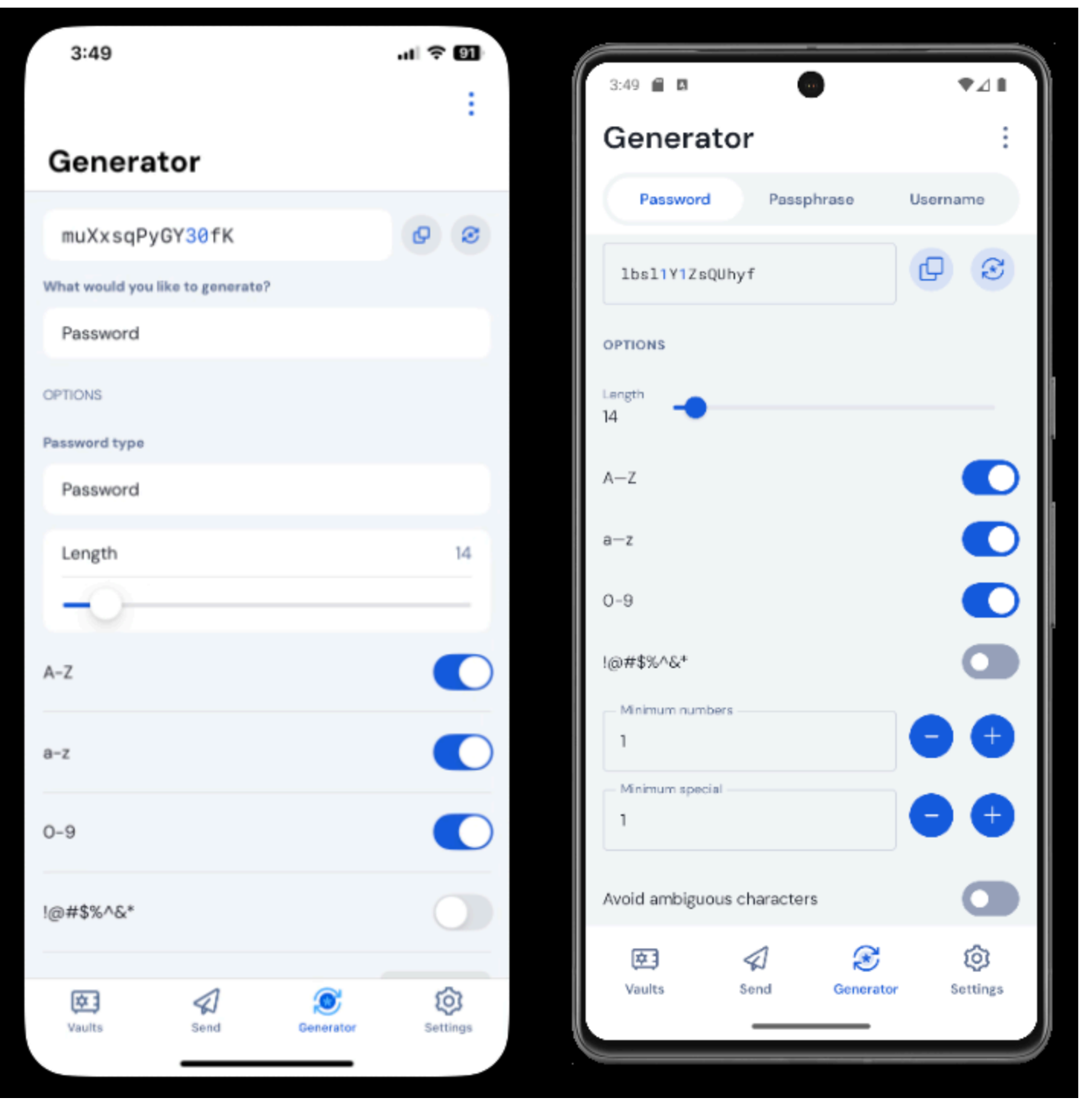

Générateur de mot de passe iPhone Mobile

Vous pouvez également générer un mot de passe fort à partir de l'écran Ajouter/Modifier un élément, ainsi qu'à partir de l'extension de l'application iOS accessible en appuyant sur l'icône Partager, en utilisant le bouton  $\bigcirc$  **Générer** :

| 3:51                  |              | uI ∻ | 90 | 3:51        |                                      | 4       | <b>₹</b> ⊿ 8 |
|-----------------------|--------------|------|----|-------------|--------------------------------------|---------|--------------|
| Cancel                | Edit item    | Save | ÷  | $\times$    | Edit item                            | Save    |              |
| ITEM INFORMATION      |              |      |    | ITEM No     |                                      |         |              |
| Rippling Account      | t            |      |    | RI          | ppling Account                       |         |              |
| Username              |              |      |    | m           | yusername                            |         | S            |
| myusername            |              |      | 0  | - Pa        | ssword                               |         | Q            |
| Password              |              |      | _  |             | •                                    | $\odot$ | Ø            |
|                       |              | • 0  | 0  | AUTH        | HENTICATOR KEY (TOTP)                |         |              |
| Authenticator key (TO | TP)          |      |    | C           | Set up TOTP                          |         |              |
|                       | Set up TOTP  |      |    |             |                                      |         |              |
| URIS<br>URI           |              |      |    |             | tps://rippling.com/                  |         | •            |
| https://rippling.co   | om/          |      | 0  | $\sim$      |                                      |         |              |
|                       | New URI      |      |    | C           | New URI                              |         |              |
| MISCELLANEOUS         |              |      |    | Field Field | ELLANEOUS<br>Ider<br>nance/Insurance |         | ~            |
| Finance/Insurance     | ce           |      |    | -           |                                      |         |              |
| Favorite              |              | (    |    | Favo        | nite                                 |         |              |
| daster password       | a-prompt (2) |      |    |             |                                      |         |              |

Générateur de mot de passe mobile

### ⇒CLI

La commande generate permet de générer un mot de passe :

### Bash

bw generate -uln --length 14

Les options supplémentaires pour les mots de passe générés sont les suivantes

- --minNumber
- --minSpecial
- --ambiguë

Pour plus d'informations, veuillez vous référer à la documentation Bitwarden CLI.

#### Types de mots de passe

#### Mot de passe

Les mots de passe sont des chaînes de caractères générées de manière aléatoire et composées d'un ensemble personnalisable de types de caractères. Les options pour les mots de passe sont les suivantes :

- Longueur: Nombre de caractères du mot de passe.
- Nombre minimum de chiffres : Nombre minimum de chiffres dans votre mot de passe si l'option 0-9 est activée.
- Minimum Special: Nombre minimum de caractères spéciaux dans votre mot de passe si l'option !@#\$%^&\* est activée.
- A-Z: Utilisez des lettres majuscules dans votre mot de passe.
- a-z: Utilisez des lettres minuscules dans votre mot de passe.
- 0-9: Incluez des chiffres dans votre mot de passe.
- !@#\$%^&\*: Incluez des caractères spéciaux dans votre mot de passe.
- Évitez les caractères ambigus: Évitez que vos mots de passe comportent à la fois un 1 et un l ou un 0 et un o.

#### 🗥 Warning

À moins que vous ne deviez satisfaire aux exigences spécifiques d'un site en matière de mot de passe, nous vous recommandons de maintenir les **chiffres** et les **caractères spéciaux minimum** s à un niveau aussi bas que possible (0-1), car une contrainte excessive limite la force des mots de passe générés.

#### Phrase de passe

Les phrases de passe sont des groupes de mots générés de manière aléatoire, par exemple panda-lunchroom-uplifting-resisting. Les options pour les phrases de passe sont les suivantes :

- Nombre de mots : Nombre de mots dans votre phrase de passe.
- Séparateur de mots: Caractère à utiliser pour séparer les mots de votre phrase de passe (- dans l'exemple ci-dessus).
- Majuscules: Mettez une majuscule à la première lettre de chaque mot de votre phrase de passe.
- Inclure un numéro: Incluez un seul caractère numérique dans votre phrase d'authentification.

### Générer un nom d'utilisateur

Pour générer un nom d'utilisateur :

## $\Rightarrow$ Application web

Sélectionnez **Outils**  $\rightarrow$  **Générateur** dans le menu de navigation :

| Password Manager | Generator                                            |                                   |          |   |  |  |  |  |  |
|------------------|------------------------------------------------------|-----------------------------------|----------|---|--|--|--|--|--|
| ☐ Vaults         | Password                                             | Passphrase                        | Username |   |  |  |  |  |  |
| 🖏 Tools 💦 🔨      | myemailaddress+7pe5iafq@gmail.                       | myemailaddress+7pe5iafq@gmail.com |          |   |  |  |  |  |  |
| Generator        | Options                                              |                                   |          |   |  |  |  |  |  |
| Import data      | _ Туре                                               |                                   |          |   |  |  |  |  |  |
| Export vault     | Plus addressed email                                 |                                   |          | • |  |  |  |  |  |
| <b>፰ Reports</b> | Use your email provider's sub-addressing capabilitie | 15.                               |          |   |  |  |  |  |  |
| 🕸 Settings 🛛 🗸 🗸 | Email<br>myemailaddress@gmail.com                    |                                   |          |   |  |  |  |  |  |
|                  |                                                      |                                   |          |   |  |  |  |  |  |
|                  | Generator history                                    |                                   |          |   |  |  |  |  |  |

Générateur de noms d'utilisateur pour applications web

## ⇒Extension de navigateur

Sélectionnez l'onglet  $\bigcirc$  Generator:

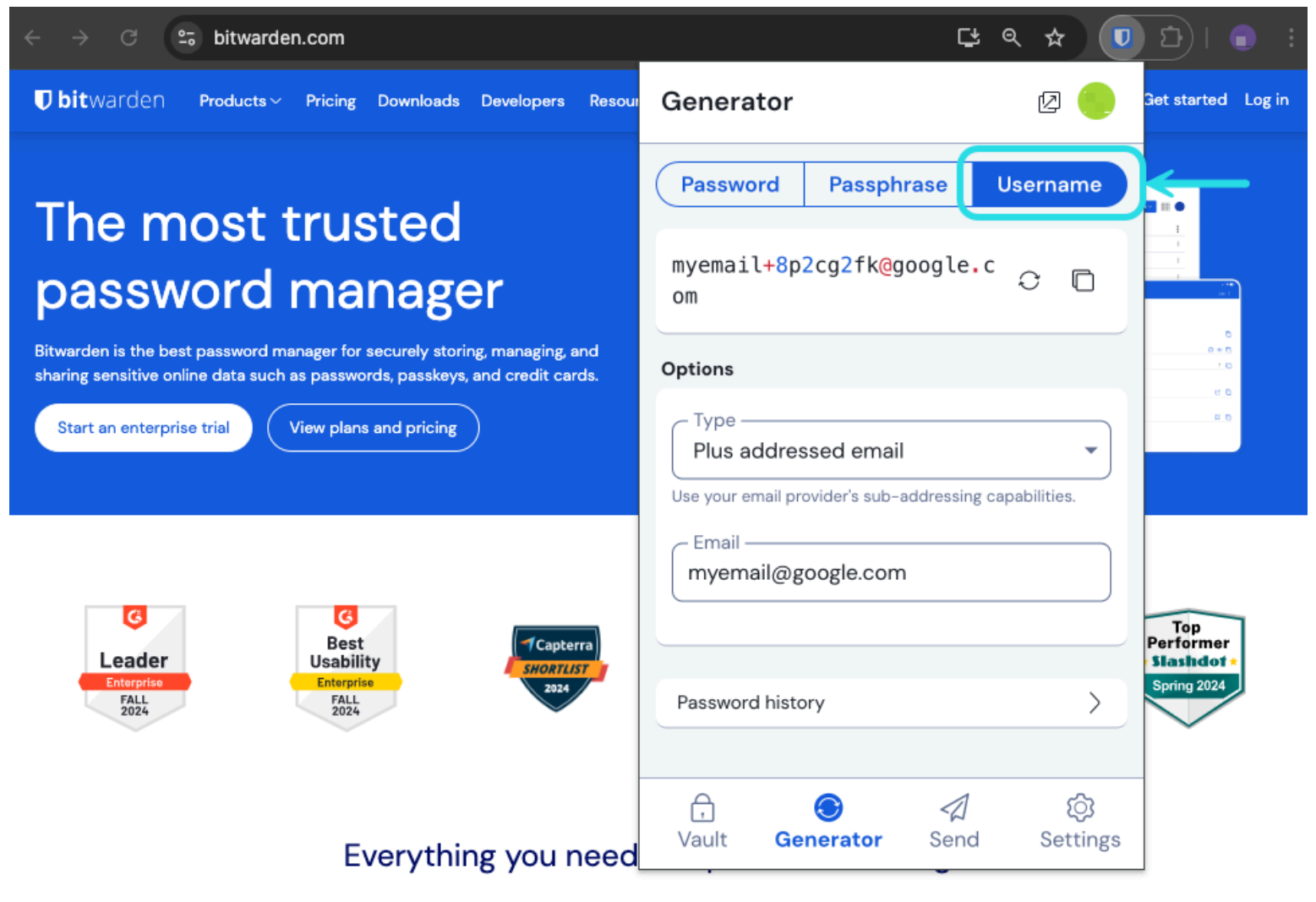

Générateur de nom d'utilisateur pour les extensions de navigateur

Vous pouvez également générer un nom d'utilisateur à partir de l'écran Ajouter/Modifier un élément en utilisant le bouton 🗘 Generate :

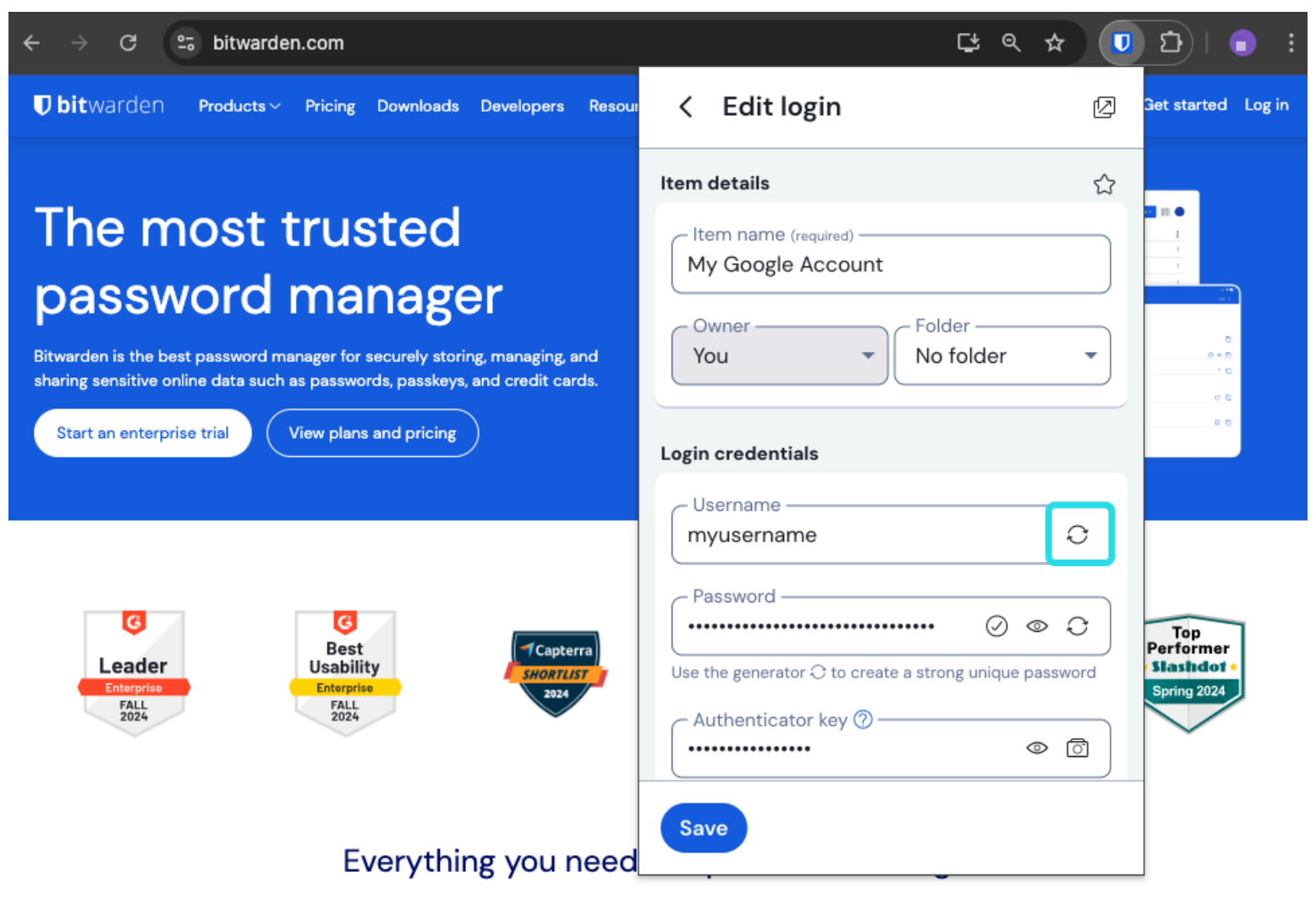

Générateur de nom d'utilisateur pour les extensions de navigateur

### ⇒Ordinateur

Sélectionnez View → Generator dans la barre de menu :

| 🖆 Bitwarden File Edit | View Account Window He                   | lp                                                                                                    |          |            |
|-----------------------|------------------------------------------|----------------------------------------------------------------------------------------------------|----------|------------|
|                       | Search vault 🛛 🗯 F                       | an a shine an a shine a fan a shine a shine a shine a shine a shine a shine a shine a shine a shine a shine a s |          |            |
| (                     | Generator # G                            |                                                                                                    | bity     | warden.com |
|                       | - Comonator History                      |                                                                                                    |          |            |
| / ALL VAULIO          | Zoom in 🛛 🔀 =                            |                                                                                                    |          |            |
|                       | Zoom out 🛛 🔀 –                           |                                                                                                    | X        |            |
| III items             | Reset zoom # 0                           |                                                                                                    |          |            |
| ☆ Favorites           | Toggle full screen 🛛 🖤 F                 | Passphrase                                                                                                    | Username |            |
| 🛅 Trash               | Reload 🗠 🕸 R                             |                                                                                                    |          |            |
| $\vee$ types          | mxd33mt0@                                |                                                                                                    | 0        |            |
| login                 | Options                                  |                                                                                                    |          |            |
| 🗖 Card                | - Туре                                   |                                                                                                    |          |            |
| 🔠 Identity            | Catch-all email                          |                                                                                                    |          |            |
| 🕞 Secure note         | Use your domain's configured catch-all i | nbox.                                                                                                    |          | iden (     |
| 🖉 SSH key             | Domain name                              |                                                                                                    |          |            |
|                       |                                          |                                                                                                    |          |            |
| 🗎 No folder           |                                          |                                                                                                    |          |            |
|                       | Generator history                        |                                                                                                    | >        |            |
|                       |                                          |                                                                                                    |          |            |
|                       | Close                                    |                                                                                                    |          |            |
|                       |                                          |                                                                                                    |          |            |
| â 4                   | +                                        |                                                                                                    |          |            |
| My vault Send         | d l                                      |                                                                                                    |          |            |

Générateur de noms d'utilisateur pour les applications de bureau

Vous pouvez également générer un nom d'utilisateur à partir de l'écran Ajouter/Modifier un élément en utilisant le bouton 🗘 Generate :

| •••                                                                                                    | 🔍 Search type                                                                                                    |                                                                                                    | bitwarden.com |
|----------------------------------------------------------------------------------------------------|----------------------------------------------------------------------------------------------------|----------------------------------------------------------------------------------------------------|---------------|
| <ul> <li>&gt; ALL VAULTS</li> <li>I all items</li> <li>☆ Favorites</li> <li>ŵ Trash</li> <li>&gt; TYPES</li> <li>③ Login</li> <li>□ Card</li> <li>I dentity</li> <li>□ Secure note</li> <li>&amp; SSH key</li> <li>&gt; FOLDERS +</li> <li>No folder</li> </ul> | <image/> <image/> <image/> <image/> <image/> <image/> <image/> <image/> <image/> <image/> <image/> <image/> <image/> <image/> <image/> <image/> <image/> <image/> <image/> <image/> <image/> <image/> <text></text> | ADD ITEM Type Login Name New login item Username Password Authenticator key (TOTP) URI 1 ex. https://google.com |               |
| My vault Send                                                                                                    | +                                                                                                    | Cancel                                                                                                    |               |

Générateur de noms d'utilisateur pour les applications de bureau

## ⇒Mobile

Sélectionnez l'onglet  $\bigcirc$  Generator:

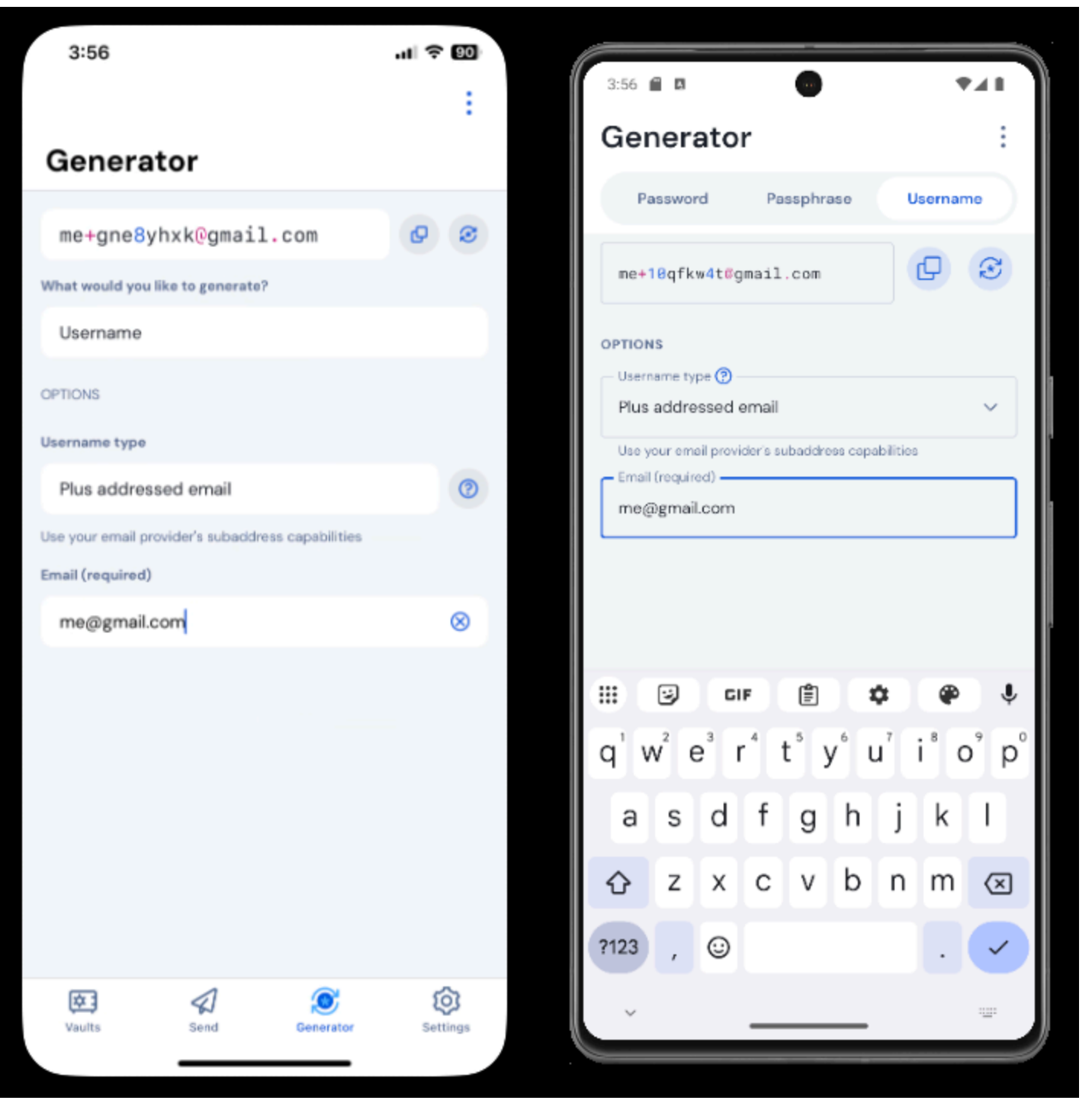

Générateur de nom d'utilisateur mobile

Vous pouvez également générer un nom d'utilisateur à partir de l'écran Ajouter/Modifier un élément, ainsi qu'à partir de l'extension de l'application iOS accessible en appuyant sur l'icône Partager, en utilisant le bouton  $\bigcirc$  **Générer** :

| 3:51                  |             | чI 🤆 | 90] | 3:51 🖬 🖪 😡                              | 741  |
|-----------------------|-------------|------|-----|-----------------------------------------|------|
| Cancel                | Edit item   | Save | ÷   | × Edit item                             | Save |
| ITEM INFORMATION      |             |      |     | Name                                    |      |
| Rippling Accourt      | nt          |      |     |                                         |      |
| Username              |             |      |     | myusername                              | R    |
| myusername            |             |      | 0   | - Password                              |      |
| Password              |             |      |     | ••••••••••••••••••••••••••••••••••••••• |      |
|                       |             | • 0  | 3   | AUTHENTICATOR KEY (TOTP)                |      |
| Authenticator key (TC | OTP)        |      |     | Set up TOTP                             |      |
|                       | Set up TOTP |      |     |                                         |      |
| uris<br>Uri           |             |      |     | URI<br>URI<br>https://rippling.com/     | ۲    |
| https://rippling.c    | com/        |      | 0   |                                         |      |
|                       | New URI     |      |     | New URI                                 | )    |
| MISCELLANEOUS         |             |      |     | Folder<br>Finance/Insurance             | ~    |
| Finance/Insuran       | nce         |      |     |                                         |      |
| Favorite              |             | (    |     | Favorite                                |      |
| deater personal       |             |      |     |                                         |      |

Générateur de nom d'utilisateur mobile

### Types de noms d'utilisateur

### Plus Adresse électronique

Sélectionnez ce type pour utiliser les capacités de sous-adressage de votre fournisseur de courrier électronique (alias "plus addressing" ou "aliasing"). Ceci générera un nom d'utilisateur plus adressé (nommé pour le + et une chaîne aléatoire de caractères) basé sur l'adresse e-mail spécifiée.

Dans l'écran Ajouter/Modifier un élément des extensions de navigateur et des applications de bureau, vous pouvez choisir de générer le nom d'utilisateur avec une chaîne **aléatoire** (par exemple, <u>alice+gsd4aqqe@bitwarden.com</u>) ou un nom basé sur le **nom du site web** de l'élément (par exemple, <u>alice+github.com@bitwarden.com</u>). Le **nom du site web** est limité au navigateur et à l'ordinateur de

bureau car il nécessite la connaissance de l'URI de connexion, dans d'autres endroits le générateur de nom d'utilisateur sera par défaut **Random**.

### 🖓 Tip

#### Pourquoi utiliser un courriel avec adresse supplémentaire ?

De plus, les courriels adressés vous permettent de filtrer tous les courriels indésirables que vous recevez lorsque vous vous inscrivez à un nouveau service. L'inscription à un service avec le nom d'utilisateur alice+rnok6xsh@bitwarden.com enverra toujours des courriels à alice@bitwarden.com, mais vous pouvez facilement filtrer les courriels contenant +rnok6xsh pour éviter qu'ils n'encombrent votre boîte de réception.

#### Collecteur d'Email (catch-all)

Sélectionnez ce type pour utiliser la boîte de réception configurée de votre domaine. Cette opération génère une adresse électronique aléatoire dans le **domaine** que vous avez spécifié.

Dans l'écran Ajouter/Modifier un élément des extensions de navigateur et des applications de bureau, vous pouvez choisir de générer le nom d'utilisateur avec une chaîne **aléatoire** (par exemple, bqzjlero@gardenllc.com) ou un nom basé sur le **nom du site web de** l'élément (par exemple, twitter.com@gardenllc.com). Le **nom du site web** est limité au navigateur et à l'ordinateur de bureau car il nécessite la connaissance de l'URI de connexion, dans d'autres endroits le générateur de nom d'utilisateur sera par défaut **Random**.

### **⊘** Tip

#### Pourquoi utiliser un courriel fourre-tout?

Dans certains cas, des boîtes de réception "fourre-tout" sont utilisées par des entreprises disposant de leur propre domaine (par exemple, @bitwarden.com) afin d'éviter que les courriels n'aboutissent dans votre boîte de réception personnelle et de les acheminer vers une boîte de réception partagée (et parfois non vérifiée) de l'entreprise au cas où vous auriez besoin de les enregistrer à l'avenir.

Dans d'autres cas, les personnes disposant de leur propre domaine (par exemple, <u>@gardenllc.com</u>) utilisent des configurations attrape-tout pour acheminer le courrier électronique provenant de comptes dont le nom d'utilisateur est axé sur la confidentialité (par exemple, <u>twitter.com@gardenllc.com</u>) vers leur boîte de réception réelle.

### Alias d'email transféré

Sélectionnez ce type pour intégrer le générateur de noms d'utilisateur à votre service d'alias externe. La plupart des applications Bitwarden s'intègrent à SimpleLogin, AnonAddy, Firefox Relay, Fastmail, Forward Email et DuckDuckGo. L'application mobile prend actuellement en charge l'intégration avec SimpleLogin, AnonAddy, Forward Email et Firefox Relay.

### 🖓 Tip

#### Pourquoi utiliser un alias de courrier électronique transféré ?

En utilisant des services d'alias de messagerie tels que SimpleLogin et Addy.io, vous pouvez vous inscrire à des comptes web en utilisant une adresse anonyme (par exemple, nobody-knows-its-me.d0p0r@slmail.me) qui transférera le courrier vers votre boîte de réception réelle (par exemple, alice@bitwarden.com). Cela empêchera le site web ou le service de collecter des informations personnelles (dans cet exemple, le nom d'Alice et le fait qu'elle travaille chez Bitwarden) lorsque vous vous inscrivez.

Pour configurer l'intégration de votre alias de courrier électronique :

### ⇒SimpleLogin

- 1. Connectez-vous à votre compte SimpleLogin.
- 2. Sélectionnez l'icône de profil et choisissez **Clés API** dans le menu déroulant. SimpleLogin peut vous demander de saisir votre mot de passe pour créer une clé API.
- 3. Dans la section Nouvelle clé API, entrez un nom qui indique que la nouvelle clé sera utilisée par Bitwarden et sélectionnez Créer.

| ⊗ SimpleLogin                                                                                                    | G              | 0         | Û      | Help 🗸   | U      | pgrade    | 2         |            | @protonmail.co | m |
|----------------------------------------------------------------------------------------------------|----------------|-----------|--------|----------|--------|-----------|-----------|------------|----------------|---|
| 습 Aliases 😑 Subdomains 🗠 Mailboxes 😑 Domains 🗅 Directories 🐵 Set                                                                                  | ttings         |           |        |          |        |           |           | a, Af      | PI Keys        |   |
| API Keys                                                                                                    |                |           |        |          |        |           |           | [→ Sig     | gn out         |   |
| When you log in on a SimpleLogin mobile app or browser extension, a new API Key device where it was created, e.g. Samsung S8, John's iPhone, etc. | is automatical | lly creat | ted ar | nd store | d on y | our devic | e. It's u | sually nan | ned after the  |   |
| riangle API Keys should be kept secret and treated like passwords, they can be used to                                                            | gain access to | o your a  | ccou   | nt.      |        |           |           |            |                |   |
| bitwarden                                                                                                    |                |           |        |          |        |           |           |            |                |   |
| Created 2 months ago. Used 16 times. Was last used a month ago.                                                                                   |                |           |        |          |        |           |           |            |                |   |
| *******                                                                                                    |                |           |        |          |        |           |           |            |                |   |
| Delete                                                                                                    |                |           |        |          |        |           |           |            |                |   |
|                                                                                                    |                |           |        |          |        |           |           |            | Delete All     |   |
|                                                                                                    |                |           |        |          |        |           |           |            |                |   |
| New API Key                                                                                                    |                |           |        |          |        |           |           |            |                |   |
| Chrome                                                                                                    |                |           |        |          |        |           |           |            |                |   |
| Name of the api key, e.g. where it will be used. Create                                                                                           |                |           |        |          |        |           |           |            |                |   |
|                                                                                                    | SimpleLogi     | n         |        |          |        |           |           |            |                |   |

- 4. Copiez la clé API et collez-la dans le champ Clé API du générateur de nom d'utilisateur Bitwarden.
- 5. Les extensions de navigateur, les applications mobiles et les applications de bureau de Password Manager peuvent se connecter à un serveur SimpleLogin auto-hébergé. Si vous hébergez vous-même SimpleLogin, entrez une **URL de serveur**.
- 6. Sélectionnez **Régénérer le nom d'**utilisateur pour générer un nom d'utilisateur et créer automatiquement l'alias correspondant dans SimpleLogin.

### ⇒Addy.io

- 1. Connectez-vous à votre compte Addy.io.
- 2. Dans Addy.io, sélectionnez **Paramètres** dans le menu de navigation.

Secure and trusted open source password manager for business

| ê                    | Q Search                       |                     |                    | Aliases          | V Upgrade secretagent5555 Y |
|----------------------|--------------------------------|---------------------|--------------------|------------------|-----------------------------|
| <b>Dashboard</b>     | Dashboard                      |                     |                    |                  |                             |
| O<br>Aliases         | Shared Domain<br><b>0</b> / 10 | Recipients<br>1 / 1 | Usernames<br>1 / 1 | Domains<br>0 / 0 | Rules<br>0 / 0              |
| Recipients           | View all                       | View all            | View all           | View all         | View all                    |
| 80                   | Bandwidth (September)          |                     |                    |                  |                             |
| Osernames            | ОМВ                            |                     |                    |                  | 10MB                        |
| )<br>Domains         | Aliases                        |                     |                    |                  |                             |
| Rules                | Total Aliases<br>0             | O Active 0          |                    | active           | Deleted O                   |
| Failed<br>Deliveries | View All                       | View Active         | View Inactiv       | e                | View Deleted                |
| (B)                  | Stats                          |                     |                    |                  |                             |
| Settings             | Emaile Ferruarded              | Empire Blooked      | Email Daniiaa      | _                | Emails Cant                 |

AnonAddy Paramètres

3. Dans l'onglet **Général** de l'écran des paramètres, faites défiler vers le bas jusqu'à **Mettre à jour le domaine alias par défaut**. Sélectionnez le domaine par défaut que vous souhaitez utiliser pour votre alias.

### (i) Note

Le domaine par défaut sélectionné ici doit correspondre au nom de domaine utilisé dans le générateur de nom d'utilisateur Bitwarden.

- 4. Sélectionnez l'onglet Clés API et cliquez sur le bouton Créer une nouvelle clé API.
- 5. Dans la boîte de dialogue Créer une nouvelle clé API, entrez un **nom** qui indique que le nouveau jeton sera utilisé par Bitwarden, une **date d'expiration** et confirmez le mot de passe de votre compte Addy.io. Une fois que vous avez rempli les champs obligatoires, sélectionnez **Créer une clé API**.

## **Create New API Key**

What's this API key going to be used for? Give it a short name so that you remember later. You can also select an expiry date for the key if you wish.

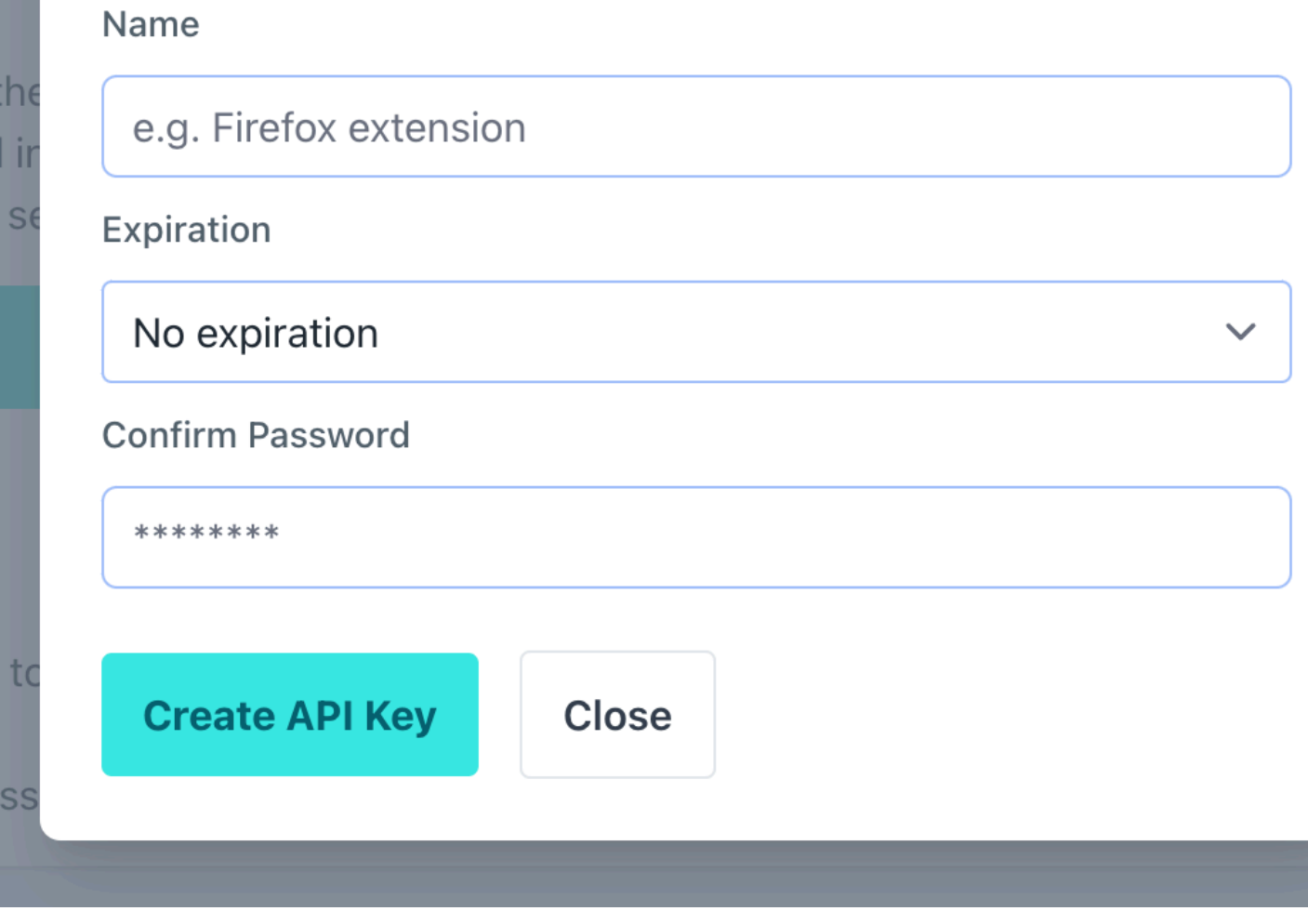

AnonAddy Générer un jeton

6. Copiez la clé d'accès personnelle et collez-la dans le champ du **jeton d'accès à l'API** dans le générateur de nom d'utilisateur Bitwarden.

#### **∏ ∏**

Nous recommandons également d'ajouter ce jeton d'accès personnel à votre élément de coffre-fort Addy.io dans Bitwarden, car c'est la seule fois où le jeton sera affiché dans Addy.io.

- 7. Dans le champ **Nom de domaine**, entrez le nom de domaine Addy.io que vous avez sélectionné à l'**étape 3**. En tant qu'utilisateur gratuit d'Addy.io, vous avez le choix entre anonaddy.me, anonaddy.me ou anonaddy.com.
- 8. Les extensions de navigateur, les applications mobiles et les applications de bureau de Password Manager peuvent se connecter à un serveur Addy.io auto-hébergé. Si vous hébergez vous-même Addy.io, entrez une **URL de serveur**.
- 9. Sélectionnez **Régénérer le nom d'utilisateur** pour générer un nom d'utilisateur et créer automatiquement l'alias correspondant dans Addy.io.

#### ⇒Firefox Relay

- 1. Connectez-vous à votre compte Firefox Relay.
- 2. Sélectionnez l'icône du profil et choisissez Paramètres dans le menu déroulant :

| ● ● ● ● Firefox Relay       × +         ✓ ▷ ○       □ ● relay.firefox.com/accounts/profile/ | ~ ~ ~ ~ ~ ~ ~ ~ ~ ~ ~ ~ ~ ~ ~ ~ ~ ~ ~ |
|---------------------------------------------------------------------------------------------|---------------------------------------|
| Firefox Relay                                                                               | Home FAQ News 🏭 🧲                     |
| Welcome,                                                                                    | Manage your Firefox Account 🖸         |
| Try Relay for Google Chrome                                                                 | 鐐 Settings                            |
| Get the Relay extension                                                                     | ⑦ Help and support                    |
|                                                                                             | E→ Sign Out                           |
| Upgrade to Relay Premium                                                                    |                                       |

Menu des paramètres de Firefox Relay

- 3. Copiez la clé API dans le champ API Access Token du générateur de nom d'utilisateur Bitwarden.
- 4. Sélectionnez **Régénérer le nom d'**utilisateur pour générer un nom d'utilisateur et créer automatiquement le masque correspondant dans Firefox Relay.

### ⇒Fastmail

- 1. Connectez-vous à votre compte Fastmail.
- 2. Sélectionnez l'icône du profil et choisissez Paramètres dans le menu déroulant.

3. Dans le menu de navigation, sélectionnez Mot de passe et sécurité , puis l'onglet Intégrations:

| $\overline{\mathbf{O}}$ | Settings 🗸           | Q | Search Settings                     |                                         |                                                                 |
|-------------------------|----------------------|---|-------------------------------------|-----------------------------------------|-----------------------------------------------------------------|
| ÷                       | Back to Mail         |   | Password &<br>Two-step verification | Don't use a password you use elsewhere. |                                                                 |
| Set up                  |                      |   |                                     |                                         |                                                                 |
|                         | Billing & Plan       |   |                                     |                                         |                                                                 |
| የጸ                      | Users & Sharing      |   | Passkeys                            | 0                                       | Want your account to be extra secure?                           |
| ⊕                       | Domains              |   |                                     |                                         | Passkeys are the faster, easier, and more secure way to log in. |
| $\bowtie$               | My email addresses   |   |                                     |                                         | fingerprint, face, or screen lock.                              |
| ø                       | Signatures & Compose |   |                                     |                                         | Create a passkey                                                |
| 氲                       | Calendars            |   |                                     |                                         |                                                                 |
| 1                       | Migration            |   |                                     |                                         |                                                                 |
| Stay secure             |                      |   | Account recovery                    |                                         |                                                                 |
| $\odot$                 | Privacy & Security   |   |                                     | Ма                                      | anage recovery options                                          |
| 5                       | Restore data         |   |                                     |                                         |                                                                 |
| 9                       | Masked Email         |   | Logged in sessions                  | 0                                       |                                                                 |
| Get organized           |                      |   |                                     | Re                                      | view sessions                                                   |
| \$\$°                   | Display options      |   |                                     |                                         |                                                                 |
| Ľ                       | Folders              |   | Connected apps &                    | You                                     | can use other apps to access your account, such as Mail on your |
| $\nabla$                | Mail rules           |   | API tokens                          | phor                                    | ne or Outlook on your PC.                                       |
| Û                       | Notifications        |   |                                     | Ma                                      | anage app passwords and access Manage API tokens                |
| ₽<br>C                  | Custom swipes        |   |                                     |                                         |                                                                 |

Jeton API Fastmail

4. Sélectionnez New API token et générez un nouveau jeton API.

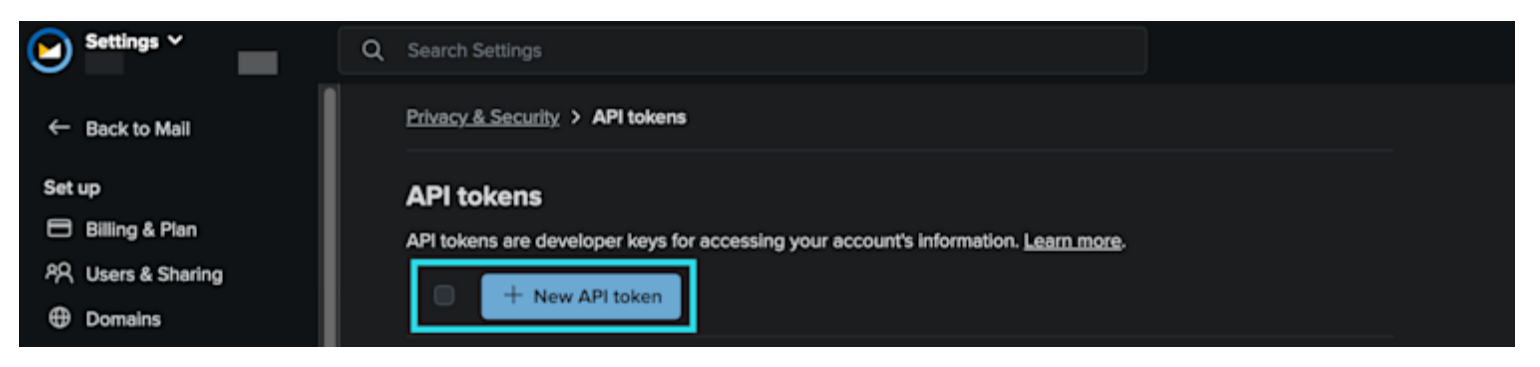

fastmail02-raw

Inclure les paramètres suivants :

- Accès en lecture seule désactivé.
- Email masqué activé.

5. Copiez la clé API dans le champ API Access Token du générateur de nom d'utilisateur Bitwarden.

6. Sélectionnez **Régénérer le nom d'utilisateur** pour générer un nom d'utilisateur et créer automatiquement l'alias correspondant dans Fastmail.

### ⇒Transmettre l'e-mail

- 1. Connectez-vous à votre compte Forward Email.
- 2. Forward Email utilise le domaine par défaut hideaddress.net, mais si vous avez un domaine enregistré, vous pouvez le connecter au service. Pour plus d'informations, reportez-vous aux guides de configuration de Forward Email.
- 3. Dans Forward Email, accédez à la page **Mon compte** → **Sécurité** et copiez le jeton API Developer Access :

| Forward Email Upgrade Resources - Guides - Developers -                                                          | <u>My Account</u> <del>-</del> |  |  |  |  |
|----------------------------------------------------------------------------------------------------|--------------------------------|--|--|--|--|
| Two-Factor Authentication                                                                                        | Domains                        |  |  |  |  |
| Configure One time Recoverd                                                                                      | Emails                         |  |  |  |  |
| Configure One-time Password                                                                                      | Logs                           |  |  |  |  |
| authenticator app. If you lose access to your device or authenticator app, then you can use a recovery key provi | Profile                        |  |  |  |  |
| during configuration.                                                                                            | Billing                        |  |  |  |  |
|                                                                                                    |                                |  |  |  |  |
|                                                                                                    | Sign out                       |  |  |  |  |
|                                                                                                    |                                |  |  |  |  |
|                                                                                                    | Learn more                     |  |  |  |  |
|                                                                                                    |                                |  |  |  |  |
| Developer Access                                                                                                 |                                |  |  |  |  |
|                                                                                                    |                                |  |  |  |  |
| API token a1b80203521c56b4767d3455                                                                               | 🗎 Сору                         |  |  |  |  |
| Keep your token secure and never share it publicly                                                               |                                |  |  |  |  |
|                                                                                                    |                                |  |  |  |  |
| Reset API Token                                                                                                  | Learn more                     |  |  |  |  |
|                                                                                                    |                                |  |  |  |  |

Copier le jeton de l'API de transfert d'e-mail

- 4. Dans le générateur de nom d'utilisateur Bitwarden, collez le jeton copié dans le **jeton d'accès à l'API** et entrez hideaddress.net ou votre nom de domaine enregistré.
- 5. Sélectionnez **Régénérer le nom d'utilisateur** pour générer un nom d'utilisateur et créer automatiquement l'alias correspondant dans Transférer l'e-mail.

### ⇒DuckDuckGo

1. Suivez les instructions de DuckDuckGo pour configurer votre adresse Duck.

- 2. Une fois votre adresse Duck configurée, sélectionnez l'onglet **Autofill** sur la page de protection du courrier électronique de DuckDuckGo et ouvrez les outils de développement de votre navigateur web.
- 3. Cliquez sur le bouton **Générer une adresse Duck privée** et affichez l'onglet **Réseau** dans la fenêtre de vos outils de développement. Sélectionnez l'appel "Adresses" pour la requête API POST, et localisez l'élément d'autorisation API. L'article se présentera comme suit : a utorisation : Bearer .

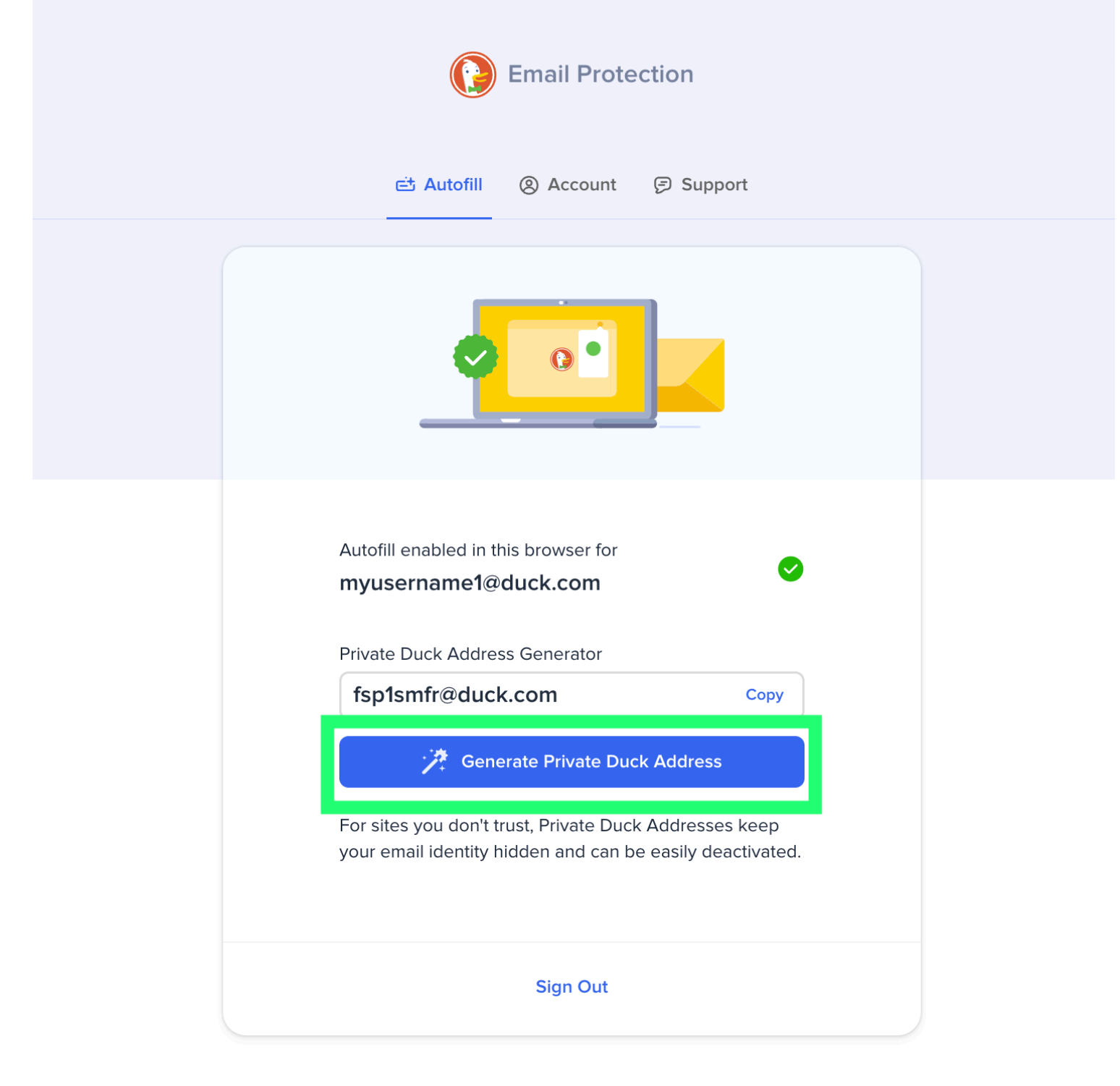

© DuckDuckGo. Privacy, simplified.

Générer un alias de courriel DuckDuckGo

4. Copiez la valeur du jeton d'autorisation de l'API et collez-la dans le champ de la clé de l'API sur la fonction de génération du Bitwarden.

5. Sélectionnez **Régénérer le nom d'utilisateur** pour générer un nom d'utilisateur et créer automatiquement l'alias correspondant dans DuckDuckGo.

#### Mot Aléatoire

Sélectionnez ce type pour générer un mot aléatoire pour votre nom d'utilisateur. Les options pour les mots aléatoires sont les suivantes :

- Majuscules: Mettez une majuscule à votre nom d'utilisateur.
- Inclure un numéro : Incluez un numéro à 4 chiffres dans votre nom d'utilisateur.